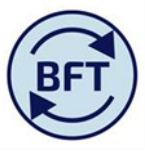

## Case study 17: How to make both ytd and full year visible in the iLedger Analysis screen (I and E)

## By Diana Boxall and Lynn Hutton

This is the default screen for the iLedger Analysis tab

Year total and ytd are selected separately using the context box at the right hand side of the screen. In this context if you select **Q2 ytd this means the** actuals

You can add comments here at any level of the hierarch, not just cost centre

|                 | V   👌 O O 🖸   🗞 🛍   🖬                                                                                                    | a 🛛 🖻        |                    |             | <b>.</b>                            |                                        |                 |                                                                                                    |
|-----------------|----------------------------------------------------------------------------------------------------|--------------|--------------------|-------------|-------------------------------------|----------------------------------------|-----------------|----------------------------------------------------------------------------------------------------|
|                 |                                                                                                    |              |                    |             |                                     |                                        |                 |                                                                                                    |
| Welco           | me Page.xlsx iIncome and Expend Planning                                                                                                    | iFurther Det | ail Requ           | oIncome an  | d Expenditure Summary 📗 I and E Upd | ates iLedger Analysis                  |                 |                                                                                                    |
| All M<br>[Analy | Tembers<br>sis Ledger]                                                                                                    |              | Columns:<br>Versio | on<br>m]    | Context:<br>T0<br>[Organisation]    | ancial Ledger V 000000 C<br>al Ledger] | re]             | T0 061 Academic Services and University Collections 2016-17 Year TOTAL<br>[Cost Centre] Year TOTAL [Financial Years] Year TOTAL |
|                 |                                                                                                    | Actual 15/16 | Budget 16/17       | Q2 Forecast | 🗄 Budget CY vs Q2 Forecast 🗎 Bu     | dget CY vs Q2 Forecast %               | Q1 Forecast Fcs | Fost Comment                                                                                                    |
|                 | 498 Net Expenditure No Bfwd Budget                                                                                                    | 0.0          | -390.0             | -1,350.0    | -960.0                              | -96000.0%                              | -1,396.3        |                                                                                                    |
|                 | ± 4 Income                                                                                                    | 0.0          | 69,936.1           | 69,690.3    | -245.9                              | -24585.7%                              | 69,761.3        | 🖃 🔀 Year TOTAL                                                                                                    |
|                 | ± 5 Pay                                                                                                    | 0.0          | -34,348.7          | -34,219.9   | 128.8                               | 12875.3%                               | -34,224.1       | 🗄 🚬 Q2 Ytd                                                                                                    |
|                 | 600 Non Pay                                                                                                    | 0.0          | -35,977.5          | -36,820.4   | -842.9                              | -84289.5%                              | -36,933.4       |                                                                                                    |
|                 | 6 Supplies 6 6 6 6 6 6 6 6 6 6 6 6 6 6 6 7 6 7 7 | 0.0          | -1,075.6           | -997.0      | 78.6                                | 7863.4%                                | -999.9          |                                                                                                    |
|                 | T Premises and Equipment                                                                                                    | 0.0          | -5,575.1           | -5,313.2    | 261.9                               | 26192.2%                               | -5,398.9        |                                                                                                    |
| Total           | 8 Staff Related Costs                                                                                                    | 0.0          | -783.5             | -795.7      | -12.2                               | -1218.7%                               | -797.3          |                                                                                                    |
|                 | 9 Other Expenses                                                                                                    | 0.0          | -28,543.3          | -29,714.6   | -1,171.3                            | -117126.4%                             | -29,737.3       |                                                                                                    |
|                 | ∃ <b>50</b>                                                                                                    | 0.0          | 0.0                | 2,517.1     | 2,517.1                             | 251713.0%                              | 2,516.7         |                                                                                                    |
|                 | CA002 FTE Academic - University Funded                                                                                                    | 0.0          | 0.0                | 52.5        | 52.5                                | 5248.0%                                | 52.5            |                                                                                                    |
|                 | CA003 FTE Non Academic - University Funded                                                                                                    | 0.0          | 0.0                | 2,237.4     | 2,237.4                             | 223739.0%                              | 2,237.0         |                                                                                                    |
|                 | CA004 FTE Academic - Externally Funded                                                                                                    | 0.0          | 0.0                | 15.8        | 15.8                                | 1580.0%                                | 15.8            |                                                                                                    |
|                 |                                                                                                    |              |                    |             |                                     |                                        |                 |                                                                                                    |

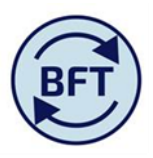

Drag the "Year TOTAL" box right across to be the first thing in the columns section. You will now have two boxes in the column section.

The first block of columns is for the full year, the second block for ytd (for Q2 this will equal the first six months).

Comments can be added for both sets of data at the same time.

| Attps://www.com/standardiane.com/standardiane.com/stan            | Shttps://tm1.uas.ox.ac.uk/ - Income and Expenditure Planning   Available   061 Academic Services - Internet Explorer provided by |            |              |             |                          |                            |             |              |              |              |             |                          |                            |                         |  |
|----------------------------------------------------------------------------------------------------|----------------------------------------------------------------------------------------------------|------------|--------------|-------------|--------------------------|----------------------------|-------------|--------------|--------------|--------------|-------------|--------------------------|----------------------------|-------------------------|--|
| •                                                                                                    |                                                                                                    |            |              |             |                          |                            |             |              |              |              |             |                          |                            |                         |  |
| Welco                                                                                                    | 🏢 Welcome Page.xksx 🔠 Income and Expend Planning 🔠 Further Detail Required 🔠 oIncome and Expenditure Summary 🛄 I and E Updates   |            |              |             |                          |                            |             |              |              |              |             |                          |                            |                         |  |
| Rows:<br>All Members<br>[Analysis Ledger] Contrib View-DivSmry<br>[Analysis Ledger] Contrib View-DivSmry<br>[Natural Account] (Version ) Version (Version ) Version ) (Version ) (Versio |                                                                                                    |            |              |             |                          |                            |             |              |              |              |             |                          |                            |                         |  |
| Pyear TOTAL                                                                                                    |                                                                                                    |            |              |             |                          |                            |             |              | 🗄 Q2 Ytd     |              |             |                          |                            |                         |  |
|                                                                                                    | ·                                                                                                    | tual 15/16 | Budget 16/17 | Q2 Forecast | Budget CY vs Q2 Forecast | Budget CY vs Q2 Forecast % | Q1 Forecast | Fcst Comment | Actual 15/16 | Budget 16/17 | Q2 Forecast | Budget CY vs Q2 Forecast | Budget CY vs Q2 Forecast % | Q1 Forecast Fcst Commen |  |
|                                                                                                    | 498 Net Expenditure No Bfwd Budget                                                                                               | 0.0        | -390.0       | -1,350.0    | -960.0                   | -96000.0%                  | -1,396.3    |              | 0.0          | -1,464.6     | -591.2      | 873.5                    | 87349.3%                   | -2,471.0                |  |
|                                                                                                    | ± 4 Income                                                                                                    | 0.0        | 69,936.1     | 69,690.3    | -245.9                   | -24585.7%                  | 69,761.3    |              | 0.0          | 34,610.8     | 23,429.9    | -11,181.0                | -1118096.2%                | 34,436.0                |  |
|                                                                                                    | ± 5 Pay                                                                                                    | 0.0        | -34,348.7    | -34,219.9   | 128.8                    | 12875.3%                   | -34,224.1   |              | 0.0          | -17,196.2    | -11,515.5   | 5,680.7                  | 568069.4%                  | -17,071.7               |  |
|                                                                                                    | 600 Non Pay                                                                                                    | 0.0        | -35,977.5    | -36,820.4   | -842.9                   | -84289.5%                  | -36,933.4   |              | 0.0          | -18,879.3    | -12,505.5   | 6,373.8                  | 637376.1%                  | -19,835.2               |  |
|                                                                                                    |                                                                                                    | 0.0        | -1,075.6     | -997.0      | 78.6                     | 7863.4%                    | -999.9      |              | 0.0          | -557.0       | -318.1      | 238.8                    | 23883.9%                   | -481.2                  |  |
|                                                                                                    | 7 Premises and Equipment                                                                                                    | 0.0        | -5,575.1     | -5,313.2    | 261.9                    | 26192.2%                   | -5,398.9    |              | 0.0          | -2,930.8     | -2,074.1    | 856.7                    | 85671.6%                   | -2,754.6                |  |
| 😑 Total                                                                                                    | 8 Staff Related Costs                                                                                                    | 0.0        | -783.5       | -795.7      | -12.2                    | -1218.7%                   | -797.3      |              | 0.0          | -392.9       | -292.9      | 100.0                    | 10000.7%                   | -406.7                  |  |
|                                                                                                    | 9 Other Expenses                                                                                                    | 0.0        | -28,543.3    | -29,714.6   | -1,171.3                 | -117126.4%                 | -29,737.3   |              | 0.0          | -14,998.6    | -9,820.4    | 5,178.2                  | 517820.0%                  | -16,192.6               |  |
|                                                                                                    | <sup>⊡</sup> 50                                                                                                    | 0.0        | 0.0          | 2,517.1     | 2,517.1                  | 251713.0%                  | 2,516.7     |              | 0.0          | 0.0          | 3,356.8     | 3,356.8                  | 335684.0%                  | 2,516.7                 |  |
|                                                                                                    | CA002 FTE Academic - University Funded                                                                                           | 0.0        | 0.0          | 52.5        | 52.5                     | 5248.0%                    | 52.5        |              | 0.0          | 0.0          | 71.2        | 71.2                     | 7116.0%                    | 52.5                    |  |
|                                                                                                    | CA003 FTE Non Academic - University Funded                                                                                       | 0.0        | 0.0          | 2,237.4     | 2,237.4                  | 223739.0%                  | 2,237.0     |              | 0.0          | 0.0          | 2,989.9     | 2,989.9                  | 298986.0%                  | 2,237.0                 |  |
|                                                                                                    | CA004 FTE Academic - Externally Funded                                                                                           | 0.0        | 0.0          | 15.8        | 15.8                     | 1580.0%                    | 15.8        |              | 0.0          | 0.0          | 20.2        | 20.2                     | 2020.0%                    | 15.8                    |  |
|                                                                                                    | CA005 FTE Non Academic - Externally Funded                                                                                       | 0.0        | 0.0          | 211.5       | 211.5                    | 21146.0%                   | 211.5       |              | 0.0          | 0.0          | 275.6       | 275.6                    | 27562.0%                   | 211.5                   |  |
|                                                                                                    | 498 Net Expenditure No Bfwd Budget                                                                                               | 0.0        | -390.0       | -1,347.3    | -957.3                   | -95728.9%                  | -1,394.0    |              | 0.0          | -1,464.7     | -585.4      | 879.3                    | 87929.1%                   | -2,468.6                |  |
|                                                                                                    | t 4 Incomo                                                                                                    | 0.0        | 66 0E4 2     | 66 AA7 0    | 406.4                    | 40644.404                  | 66 E10 0    |              |              | 22.067.0     | 22.026.6    | 11 040 2                 | 1104022 404                | 23 721 5                |  |
|                                                                                                    |                                                                                                    |            |              |             |                          |                            |             |              |              |              |             |                          |                            |                         |  |

Full yr= 12 months

Same detailed headings but all = YTD actuals -i.e. first 6 months for Q2 forecast, first 9 months if Q3 forecast etc.

You can't save this as a private subset, just remember the drag and drop of (Year total)

Note that from the default screen (NOT the re-arranged screen) you can use the excel macro to produce a smarter form of the report showing the comments on the full year (or YTD, but separately). To use Macro refer to the BFT formatting Add-in instructions document on the website.

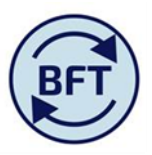

## Example of a report from iLedger Analysis where the excel macro has been used

| Cost Centre     061 Academic Services and University Collections       Financial Years     2016-17 |                                            |                 |                 |                |                                |                                  |                |              |  |  |
|----------------------------------------------------------------------------------------------------|--------------------------------------------|-----------------|-----------------|----------------|--------------------------------|----------------------------------|----------------|--------------|--|--|
|                                                                                                    | Ledger Analysis                            | Actual<br>15/16 | Budget<br>16/17 | Q2<br>Forecast | Budget CY<br>vs Q2<br>Forecast | Budget CY<br>vs Q2<br>Forecast % | Q1<br>Forecast | Fcst Comment |  |  |
| Total                                                                                              | 498 Net Expenditure No Bfwd Budget         |                 | (390)           | (516)          | (126)                          | (126)                            | (670)          |              |  |  |
| Total                                                                                              | 4 Income                                   |                 | 69,936          | 70 753         | 817                            | 817                              | 69.936         |              |  |  |
| Total                                                                                              | 5 Pav                                      |                 | (34,349)        | (34.058)       | 291                            | 291                              | (34,349)       |              |  |  |
| Total                                                                                              | 6 Supplies                                 |                 | (1.076)         | (1.072)        | 4                              | 4                                | (1.076)        |              |  |  |
| Total                                                                                              | 7 Premises and Equipment                   |                 | (5.575)         | (5,580)        | (5)                            | (5)                              | (5,575)        |              |  |  |
| Total                                                                                              | 8 Staff Related Costs                      |                 | (783)           | (789)          | (5)                            | (5)                              | (783)          |              |  |  |
| Total                                                                                              | 9 Other Expenses                           |                 | (28,543)        | (29,772)       | (1,228)                        | (1,228)                          | (28,823)       |              |  |  |
| Total                                                                                              | S0                                         |                 |                 | 5,859          | 5,859                          | 5,859                            |                |              |  |  |
| Total                                                                                              | CA002 FTE Academic - University Funded     |                 |                 | 171            | 171                            | 171                              |                |              |  |  |
| Total                                                                                              | CA003 FTE Non Academic - University Funded |                 |                 | 5,095          | 5,095                          | 5,095                            |                |              |  |  |
| Total                                                                                              | CA004 FTE Academic - Externally Funded     |                 |                 | 36             | 36                             | 36                               |                |              |  |  |
| Total                                                                                              | CA005 FTE Non Academic - Externally Funded |                 |                 | 557            | 557                            | 557                              |                |              |  |  |
| A1                                                                                                 | 498 Net Expenditure No Bfwd Budget         |                 | (390)           | (481)          | (91)                           | (91)                             | (670)          |              |  |  |
| A1                                                                                                 | 4 Income                                   |                 | 66,854          | 66,799         | (56)                           | (56)                             | 66,854         |              |  |  |
| A1                                                                                                 | 5 Pay                                      |                 | (33,131)        | (32,782)       | 349                            | 349                              | (33,131)       |              |  |  |
| A1                                                                                                 | 6 Supplies                                 |                 | (1,047)         | (1,043)        | 4                              | 4                                | (1,047)        |              |  |  |
| A1                                                                                                 | 7 Premises and Equipment                   |                 | (5,519)         | (5,524)        | (5)                            | (5)                              | (5,519)        |              |  |  |
| A1                                                                                                 | 8 Staff Related Costs                      |                 | (730)           | (736)          | (5)                            | (5)                              | (730)          |              |  |  |
| A1                                                                                                 | 9 Other Expenses                           |                 | (26,817)        | (27,195)       | (378)                          | (378)                            | (27,097)       |              |  |  |
| A1                                                                                                 | S0                                         |                 |                 | 5,597          | 5,597                          | 5,597                            |                |              |  |  |
| A2                                                                                                 | 498 Net Expenditure No Bfwd Budget         |                 | 0               | (3)            | (3)                            | (3)                              | 0              |              |  |  |
| A2                                                                                                 | 4 Income                                   |                 | 2,324           | 3,119          | 795                            | 795                              | 2,324          |              |  |  |
| A2                                                                                                 | 5 Pay                                      |                 | (560)           | (508)          | 52                             | 52                               | (560)          |              |  |  |
| A2                                                                                                 | 6 Supplies                                 |                 | (1)             | (1)            | (0)                            | (0)                              | (1)            |              |  |  |
| A2                                                                                                 | 7 Premises and Equipment                   |                 | (43)            | (43)           | (0)                            | (0)                              | (43)           |              |  |  |
| A2                                                                                                 | 8 Staff Related Costs                      |                 | (10)            | (10)           |                                |                                  | (10)           |              |  |  |
| A2                                                                                                 | 9 Other Expenses                           |                 | (1,711)         | (2,561)        | (850)                          | (850)                            | (1,711)        |              |  |  |
| A2                                                                                                 | S0                                         |                 |                 | 148            | 148                            | 148                              |                |              |  |  |
| В                                                                                                  | 498 Net Expenditure No Bfwd Budget         |                 | 0               | (33)           | (33)                           | (33)                             | 0              |              |  |  |
| В                                                                                                  | 4 Income                                   |                 | 758             | 836            | 78                             | 78                               | 758            |              |  |  |
| В                                                                                                  | 5 Pay                                      |                 | (657)           | (768)          | (111)                          | (111)                            | (657)          |              |  |  |
| В                                                                                                  | 6 Supplies                                 |                 | (28)            | (28)           | (0)                            | (0)                              | (28)           |              |  |  |
| В                                                                                                  | 7 Premises and Equipment                   |                 | (13)            | (13)           | (0)                            | (0)                              | (13)           |              |  |  |
| В                                                                                                  | 8 Staff Related Costs                      |                 | (43)            | (43)           | 0                              | 0                                | (43)           |              |  |  |
| В                                                                                                  | 9 Other Expenses                           |                 | (16)            | (16)           | (0)                            | (0)                              | (16)           |              |  |  |
| В                                                                                                  | S0                                         |                 |                 | 114            | 114                            | 114                              |                |              |  |  |